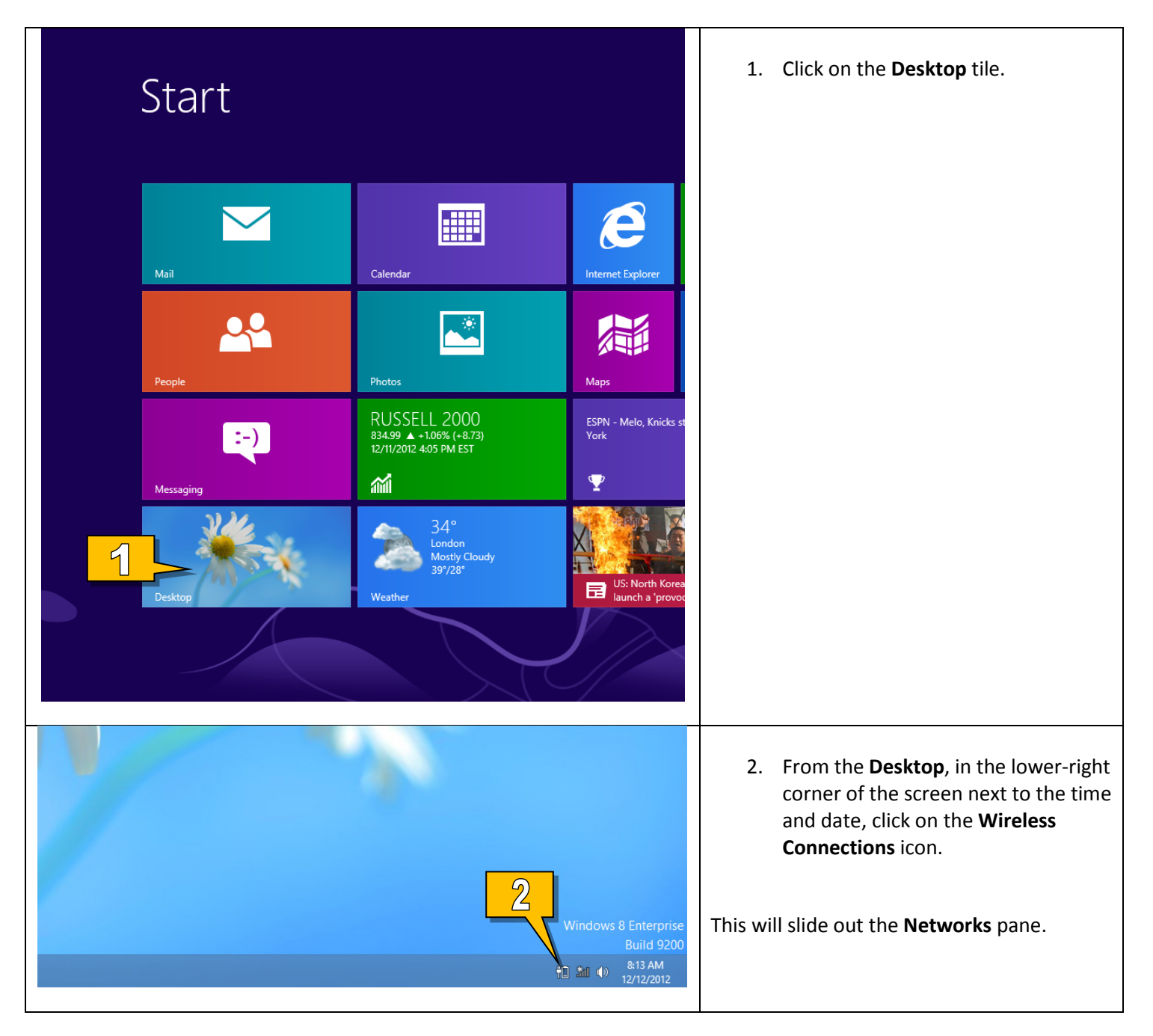

## Connecting to MU-Secure on Windows 8

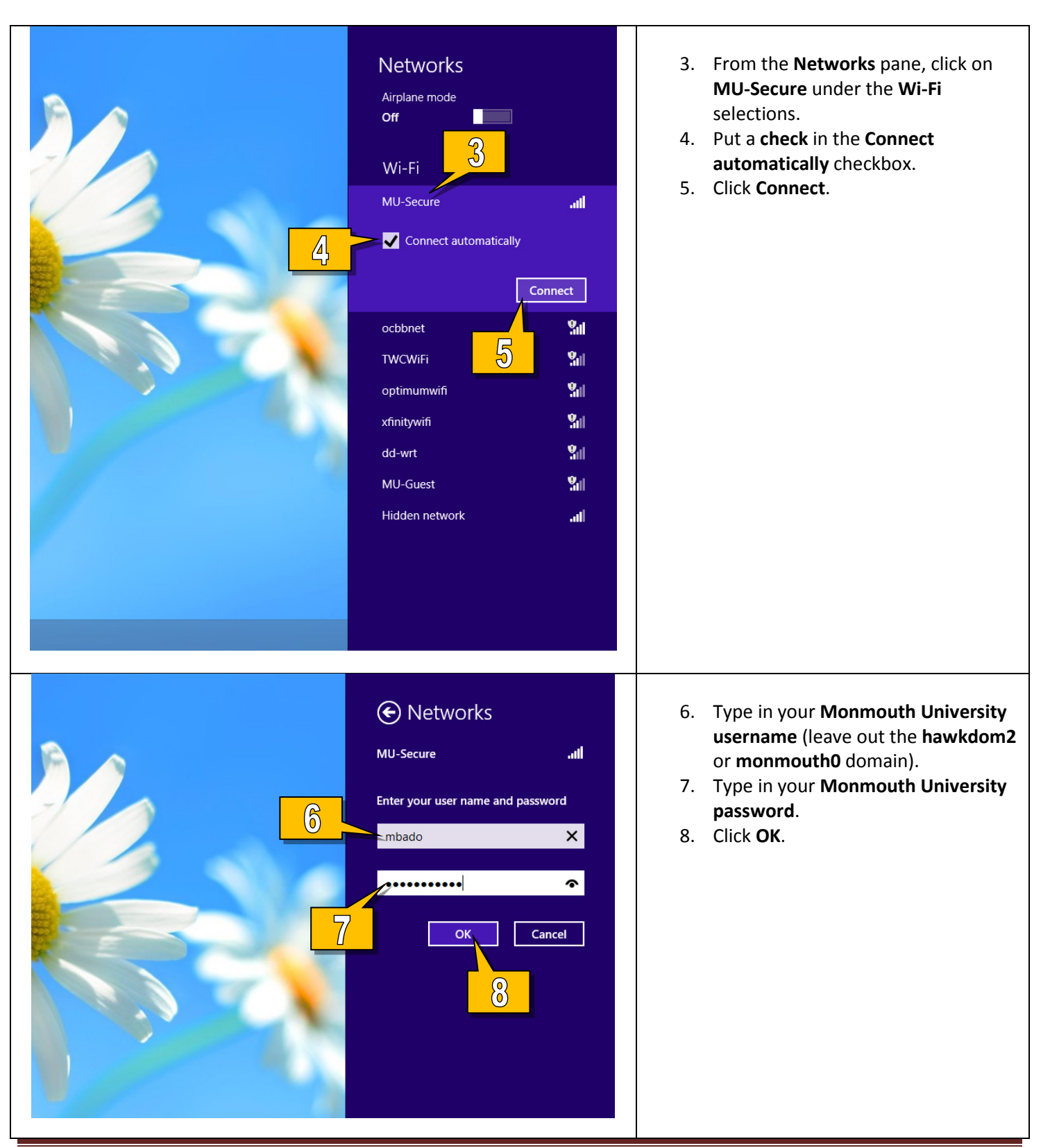

Monmouth University – Information Management Support – Protocol #1-19

## Standard Technology Onboarding Protocol

| Connect                                                                                                    | You will see a warning stating that<br>"Windows can't verify the server's<br>identity."<br>9. Click Connect to proceed. |
|----------------------------------------------------------------------------------------------------|----------------------------------------------------------------------------------------------------|
| Networks<br>Airplane mode<br>off<br>Connections<br>monmouth.edu<br>Limited<br>Wi-Fi<br>MU-Secure<br>ocbbnet<br>MU-Guest | You are now connected to the <b>MU-Secure</b><br><b>Wireless Network</b> .                                              |